## Results: Report Filters Webinar

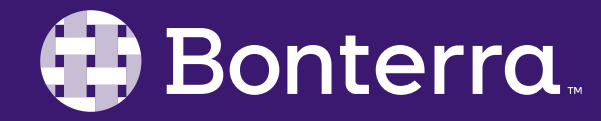

### Meet Your Trainer

#### First Name Last Name

#### Training & Development Associate

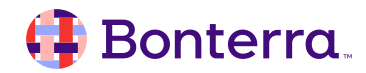

### Learning Objective

After completing this training, Report Writers will understand how to use Report Filters to adjust the data displayed by reports.

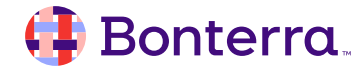

### Agenda

### Overview

Common Uses

Adding Report Filters

### Managing Report Filters

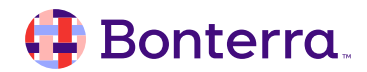

# Overview

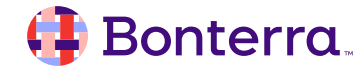

### Overview

• Filters data within select tables, charts, report tabs

- Applied to data after Query Filters
- Not visible to viewers
- No prompt fixed values

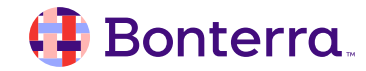

# Common Uses

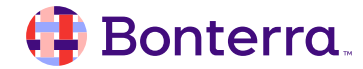

### Common Uses

Often used to review the same set of data for different groups of participants Examples:

- Demographic value
- Roster/class
- Program

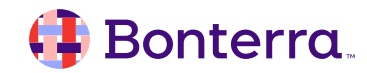

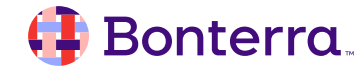

### **Steps to Configure Report Filters**

- 1. Select the area of the report where the filter will be applied, right-click, and go to Add Filter
- 2. Determine which object to filter on
- 3. Determine which value to filter by
- 4. Repeat Steps 2 & 3 to filter for any additional objects

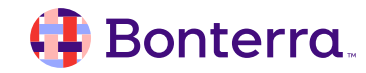

Select the area of the report where the filter will be applied, rightclick, and go to Add Filter

| Turn Into                |   | -                                       |
|--------------------------|---|-----------------------------------------|
| Assign Data              |   |                                         |
| Order                    | > |                                         |
| 🔀 Cut                    |   | 🖓 Add Filter                            |
| 🗐 Сору                   |   | Remove All Filters                      |
| Hide                     | > | $\uparrow_{\downarrow}~\text{Add Sort}$ |
| × Delete                 |   | Remove All Sorts                        |
| Comments                 |   | ${\bf \bigtriangledown}$ Add Rank       |
| Element Link             | > | Remove Rank                             |
| 🖉 Copy Link of the Table |   | 🕼 Edit Break                            |
| 🕺 Data                   | > | Remove All Breaks                       |
| Format Table             | > |                                         |

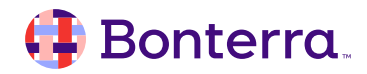

#### Drag a Data Object into the Filter panel

 $\otimes$ Έ. := Ø. G ۲ i Ø Q  $\uparrow_{\downarrow} \sim$ + Add Va Block 1 ✓ ☆ Query 1  $\uparrow \downarrow_0$ R 7. <sup>∽/⊅</sup> ₀  $\mathcal{D}$ Date of Birth\_199 ÷ Filtered By Element Link Date of ÷ Service\_1204 Filters  $\sim$ 000 Goal Category\_1815 📌 Goal Categ... 📌 Goal Status\_1816 ÷ Goal 1812 Goal(s) æ discussed 1845 Drop an object from the object list. Goals 87 Pacard

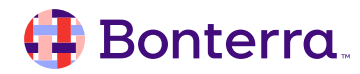

#### Select the value(s) to filter by

| Select values for Goal Category_1815 (Query 1) |                      |   |   |  |  |  |
|------------------------------------------------|----------------------|---|---|--|--|--|
| Sea                                            | arch or Manual Entry | Q | + |  |  |  |
| <b>~</b>                                       | Adult Education      |   |   |  |  |  |
|                                                | Children's Education |   |   |  |  |  |
|                                                | Employment           |   |   |  |  |  |
|                                                | Family Relations     |   |   |  |  |  |
|                                                | Food                 |   |   |  |  |  |
|                                                | Housing              |   |   |  |  |  |
|                                                | Income               |   |   |  |  |  |
|                                                | Legal                |   |   |  |  |  |
|                                                | Mental Health        |   |   |  |  |  |
|                                                | Mobility             |   |   |  |  |  |
|                                                | Substance Abuse      |   |   |  |  |  |

ОК

Cancel

🗹 1

🜗 Bonterra.

Repeat as needed

Adult Education
 Mental Health
 Housing

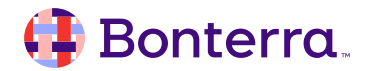

# Managing Report Filters

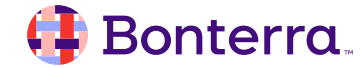

### Managing Report Filters

Click the '...' and select Manage or Clear

| × .                      |
|--------------------------|
| Block 1 🧷                |
|                          |
| Filtered By Element Link |
| ✓ Filters                |
|                          |
| 🗸 🗛 🔯 Manage filters     |

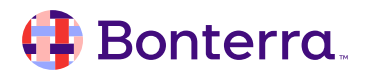

### Managing Report Filters

From the Manage Page:

Filter logic can be changed: AND/OR •

» 🗸 🌗 AV Filt

- Filters may be Nested ٠
- Filters can be deleted •
- View where the filter is applied ٠

| Available Values          Available Values       Selected Values       Clear Selection         Type values here       Goal Category_1815       IList         Goal Category_1815       Adult Education         Goal Category_1815       Clear Selection         Goal Category_1815       Adult Education                                                                                                    |                 | Report Filter                                                                                                    |                                                                    |                |
|----------------------------------------------------------------------------------------------------|-----------------|----------------------------------------------------------------------------------------------------|--------------------------------------------------------------------|----------------|
| P AV Filtering Starter Report Sept 23   Filter On Block 1 Filter On Block 1 < | »               |                                                                                                    |                                                                    |                |
| Available Values Selected Values Clear Selection   Type values here Goal Category_1815 In List Adult Education   Adult Education Children's Education   Children's Education   Family Relations   Food   Housing   Income   Search                                                                                                    | Adult Education | Filter On Block 1                                                                                                    | + × m ↑<br>Ication ⊗                                               | ↓ []           |
|                                                                                                    | :               | Available Values         Type values here         Goal Category_1815         Adult Education         Children's Education         Employment         Family Relations         Food         Housing         Search       Q | Selected Values C<br>Goal Category_1815 In List<br>Adult Education | lear Selection |

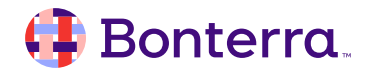

# **Additional Resources**

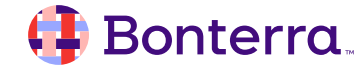

### Additional Training Opportunities

- Knowledge Base Articles Search in Chat
- On-demand Videos in our <u>Bonterra Academy</u>
- Free Webinars & Recordings
- Boot Camps Intensive Multiday Trainings that Cover the Basics
- Labs 2 hr Live Trainings on Specific Topics and Capabilities

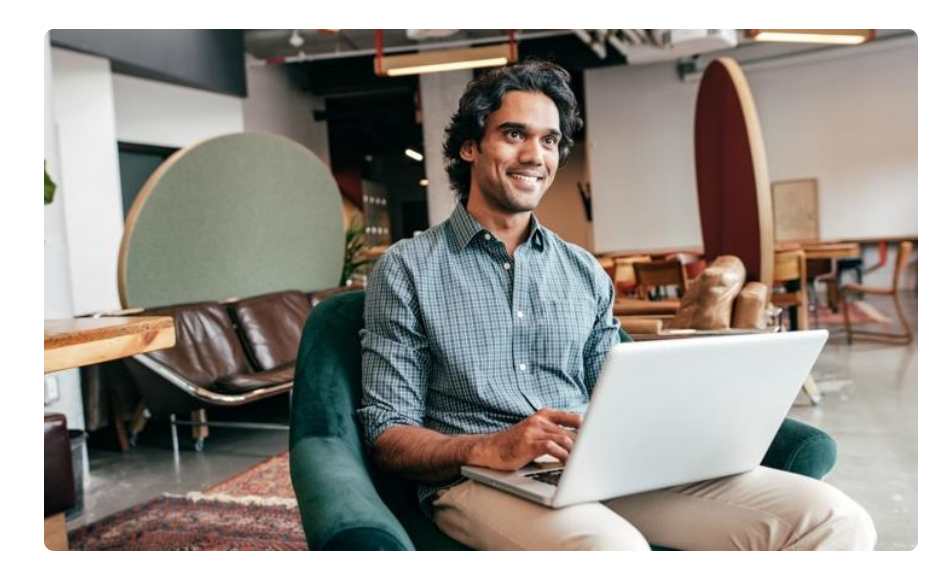

Build confidence and knowledge in our software.

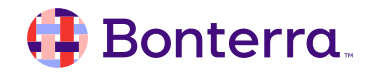

### **Training Survey**

Please complete the survey:

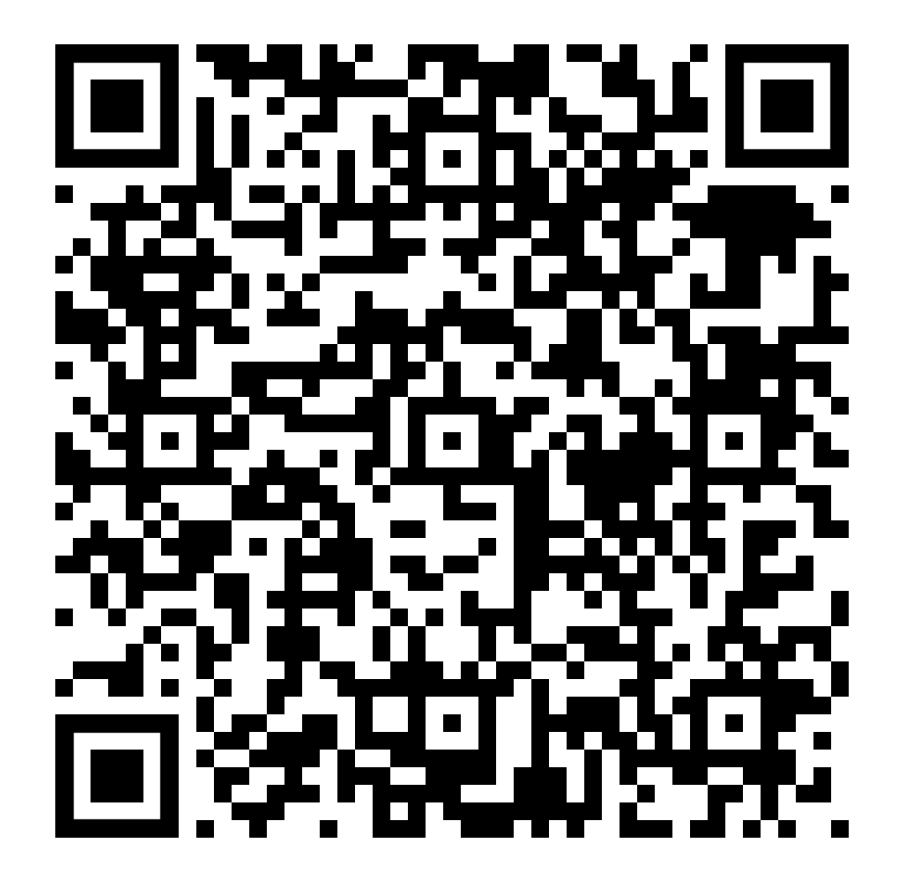

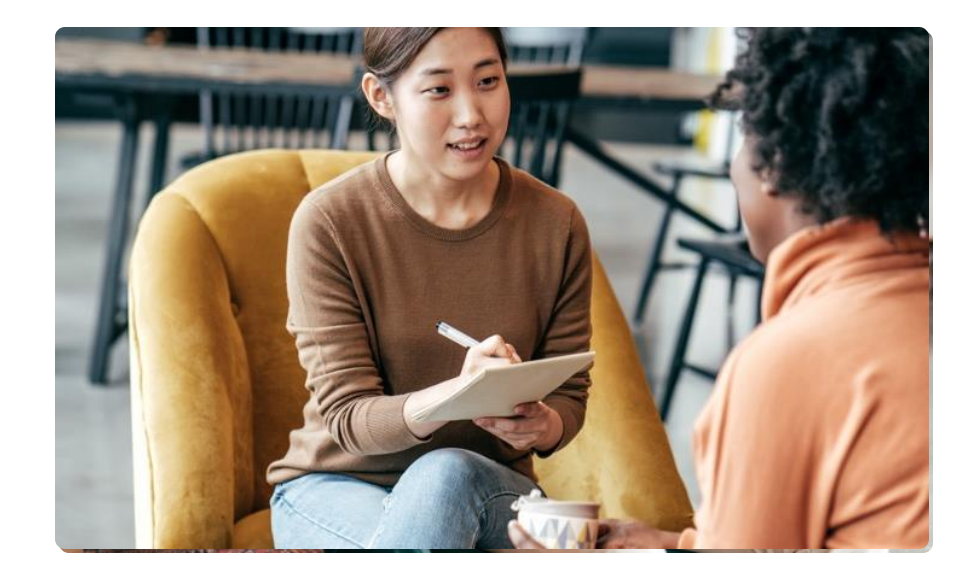

#### We value your feedback!

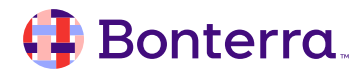

### **Customer Support**

## Reach out to our Customer Support Team with Questions or Concerns.

Weekdays 7am – 7pm CST via chat or through email: <u>apricot@bonterratech.com</u>

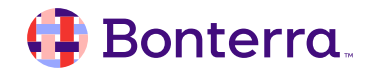

- Ask questions about functionality covered in this training
- Ask trainer to redo a demo
- Ask real-life application questions
- Or sign off and we will see you in the next training!

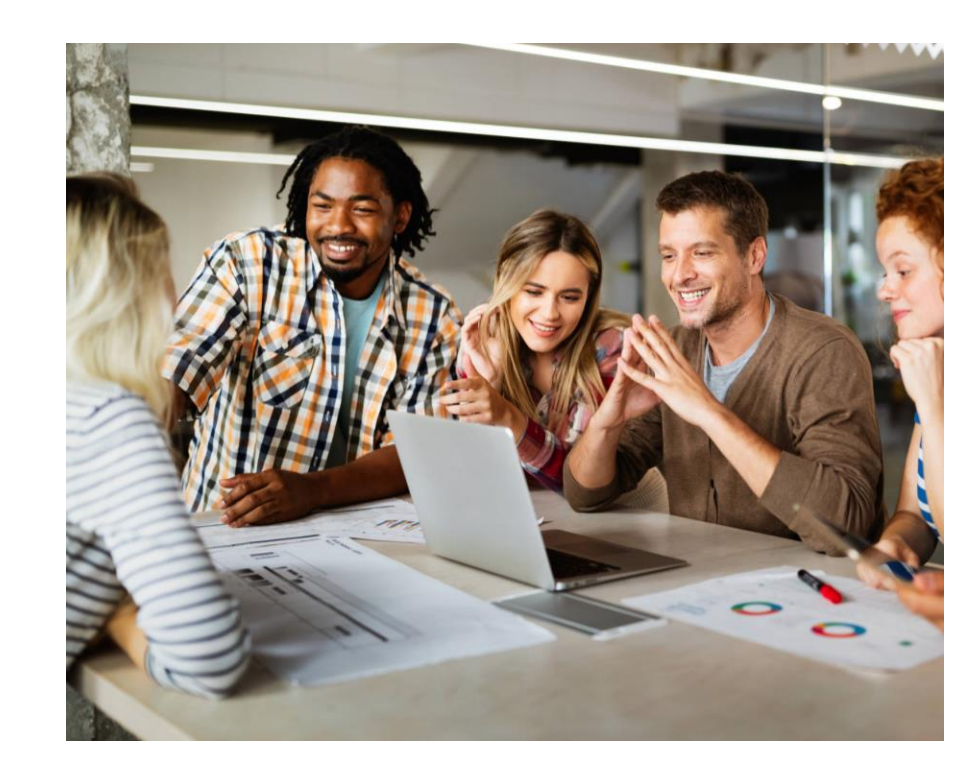

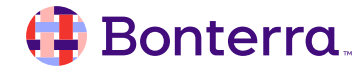

### Thank you for attending!

We hope to see you in future trainings.

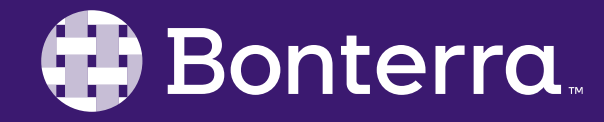